# 2025 PEC Election Voting Steps – Associate Member

- 1. Member will visit the ATA's Provincial Website

2. Member will click on "PEC Election—Vote Now!"

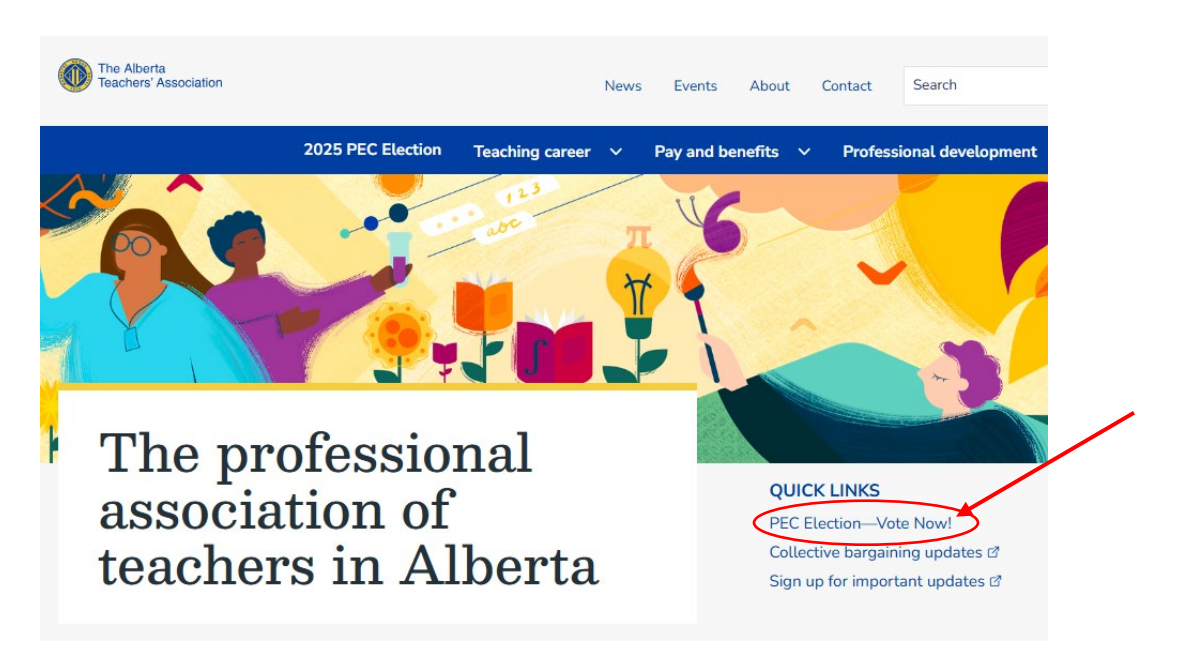

3. Member will be redirected to the *2025 PEC Election* homepage. After reviewing the candidates' profiles, click on the "**Vote Here**" graphics.

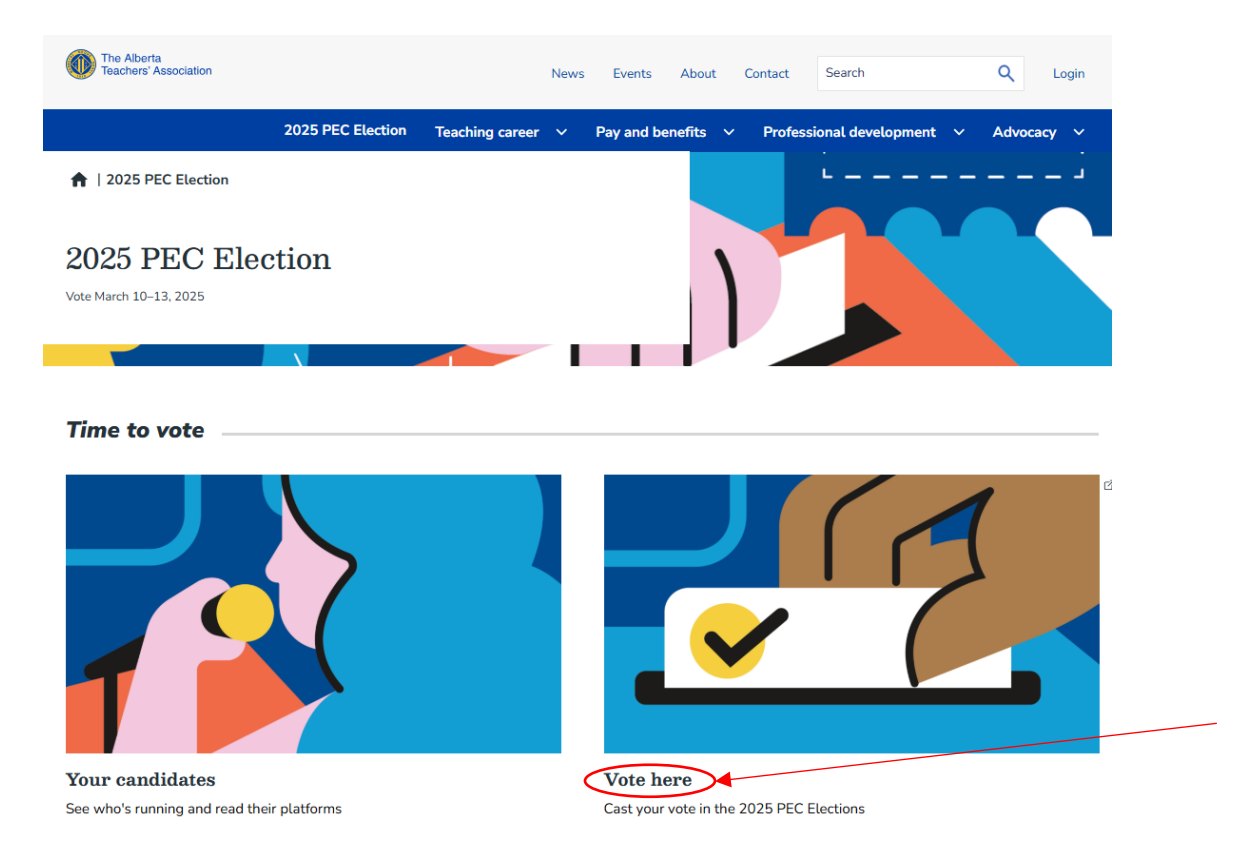

4. Member will be prompted to login using their ATA Online account username and password. If member does not have a login, they would need to create an online account at Login for <u>ATA services | Alberta Teachers' Association</u>. To create an account, the member will need their teaching certificate number, which can be requested from their school division's human resources department or Alberta Education. Without an authenticated account, members cannot vote online. 5. Member will then be directed to the page below (<u>https://elections.teachers.ab.ca</u>) and will need to click on the "Click Here to Vote" and be directed to the BigPulse site to vote.

| Teachers' As                                                                  | sociation                                                                                             | Search                              |
|-------------------------------------------------------------------------------|----------------------------------------------------------------------------------------------------|-------------------------------------|
| ATA Online Elections Centre                                                   |                                                                                                    |                                     |
|                                                                               | 2025 PEC Election                                                                                     |                                     |
| Voting Support                                                                |                                                                                                    |                                     |
| Hours of Operation:<br>0800 - 1700, Weekdays<br>NO WEEKEND/HOLIDAY<br>SUPPORT | Clicking on the link below will direct you to a third party site of <b>Voting must be done in one</b> | called BigPulse to complete your vo |
| Voting Support<br>Edmonton & Area:<br>780-447-9444<br>Elsewhere in Alberta:   | Click Here to Vote                                                                                    |                                     |
| 1-855-838-9444<br>Email:<br>voting@ata.ab.ca                                  |                                                                                                    |                                     |

\*\*\*Note: You must complete the vote process from start to finish, you cannot go back if you close your browser or do not complete the voting steps. You have one attempt to complete your vote.\*\*\*

# **BigPulse Voting Instructions**

Step 1—Enter Information

|                                                                                                    | Voting Support<br>780-447-9444<br>Elsewhere in Alberta<br>1-855-838-9444<br>Email: weiting @a44 ab ca                                                                                                    | Hours of Operation:<br>0800 – 1700 Weekdays                                                                   |                                |
|----------------------------------------------------------------------------------------------------|----------------------------------------------------------------------------------------------------|----------------------------------------------------------------------------------------------------|--------------------------------|
|                                                                                                    | Email: voting@ata.ab.ca                                                                                                    |                                                                                                    |                                |
| Legal) First Name                                                                                                    | 9                                                                                                    |                                                                                                    |                                |
|                                                                                                    |                                                                                                    |                                                                                                    |                                |
|                                                                                                    | li li                                                                                                    |                                                                                                    |                                |
| (I onal)   act Name                                                                                                    |                                                                                                    |                                                                                                    |                                |
| Legal Last Halle                                                                                                    |                                                                                                    |                                                                                                    |                                |
|                                                                                                    |                                                                                                    |                                                                                                    |                                |
|                                                                                                    |                                                                                                    |                                                                                                    |                                |
|                                                                                                    |                                                                                                    |                                                                                                    |                                |
| Declaration                                                                                                    |                                                                                                    |                                                                                                    |                                |
| Declaration                                                                                                    |                                                                                                    |                                                                                                    |                                |
| Select one check                                                                                                    | oox<br>lare that I am a member of the Albert                                                                                                    | a Teachers' Association and eligible to                                                                       | o vote in this                 |
| Select one check<br>I solemnly dec<br>election. I under                                                                                                    | dox<br>lare that I am a member of the Alber<br>erstand that voting in the incorrect d                                                                                                    | a Teachers' Association and eligible to<br>istrict may be considered unprofession                             | o vote in this<br>nal conduct  |
| Select one check<br>Select one check<br>I solemnly dec<br>election. I under<br>Verify Membershi                                                                                                    | xbox<br>lare that I am a member of the Alber<br>erstand that voting in the incorrect d                                                                                                    | a Teachers' Association and eligible to<br>istrict may be considered unprofessio                              | o vote in this<br>onal conduct |
| Declaration<br>Select one check<br>I solemnly dec<br>election. I under                                                                                                    | sbox<br>lare that I am a member of the Alber<br>erstand that voting in the incorrect d                                                                                                    | a Teachers' Association and eligible t<br>istrict may be considered unprofessio                               | o vote in this<br>nal conduct  |
| Select one check<br>I solemnly dec<br>election. I under<br>Verify Membership                                                                                                    | abox<br>lare that I am a member of the Alber<br>erstand that voting in the incorrect d<br>p<br>rrent membership status. Note, this dec                                                                                    | a Teachers' Association and eligible to<br>istrict may be considered unprofessio<br>ision cannot be changed.  | o vote in this                 |
| Declaration Select one check I solemnly dec election. I unde Verify Membership Please select your cur Select one check                                                                                   | sbox<br>lare that I am a member of the Albert<br>erstand that voting in the incorrect d<br>p<br>rrent membership status. Note, this dec                                                                                   | a Teachers' Association and eligible to<br>istrict may be considered unprofession                             | o vote in this<br>nal conduct  |
| Declaration Select one check I solemnly dec election. I unde Verify Membership Please select your cur Select one check Active                                                                            | abox<br>lare that I am a member of the Albern<br>erstand that voting in the incorrect d<br>p<br>rrent membership status. Note, this dec<br>abox                                                                           | a Teachers' Association and eligible to<br>istrict may be considered unprofessio<br>ision cannot be changed.  | o vote in this                 |
| Declaration Select one check I solemnly dec election. I unde Verify Membership Please select your cur Select one check Active Associate                                                                  | sbox<br>lare that I am a member of the Albert<br>erstand that voting in the incorrect d<br>p<br>ment membership status. Note, this dec<br>sbox                                                                            | a Teachers' Association and eligible to<br>istrict may be considered unprofession<br>ision cannot be changed. | o vote in this<br>nal conduct  |
| Declaration Select one check I solemnly dec election. I unde Verify Membership Please select your cur Select one check Active Associate                                                                  | obox<br>lare that I am a member of the Albert<br>erstand that voting in the incorrect d<br>p<br>ment membership status. Note, this dec<br>obox                                                                            | a Teachers' Association and eligible to<br>istrict may be considered unprofessio<br>ision cannot be changed.  | o vote in this                 |
| Declaration Select one check I solemnly dec election. I unde Verify Membership Please select your cur Select one check Active Associate You have not yet vote Open time: Monday 1                        | d in this ballot.                                                                                                    | a Teachers' Association and eligible to<br>istrict may be considered unprofessio<br>ision cannot be changed.  | o vote in this<br>nal conduct  |
| Declaration  Select one check I solemnly dec election. I unde Verify Membership Please select your cur Select one check Active Associate  You have not yet vote Open time: Monday 1 Close time: Thursday | doox<br>lare that I am a member of the Albert<br>erstand that voting in the incorrect of<br>p<br>ment membership status. Note, this dec<br>doox<br>d in this ballot.<br>0 March 2025 08:00 MDT<br>13 March 2025 17:00 MDT | a Teachers' Association and eligible to<br>istrict may be considered unprofessio<br>ision cannot be changed.  | o vote in thi                  |

| Voting Support<br>780-447-9444 |  |
|--------------------------------|--|
| Elsewhere in Alberta           |  |
| 1-855-838-9444                 |  |
| Email: voting@ata.ab.ca        |  |

Hours of Operation: 0800 – 1700 Weekdays

| (Legal) First Name                                                                                                    |                                                                                                    |
|----------------------------------------------------------------------------------------------------|----------------------------------------------------------------------------------------------------|
| Testing                                                                                                    |                                                                                                    |
| (Legal) Last Name                                                                                                    |                                                                                                    |
| Account                                                                                                    |                                                                                                    |
| Declaration                                                                                                    |                                                                                                    |
|                                                                                                    |                                                                                                    |
| Select one checkbox                                                                                                    |                                                                                                    |
| Select one checkbox<br>I solemnly declare that I a<br>election. I understand tha                                                                                                    | m a member of the Alberta Teachers' Association and eligible to vote in this<br>t voting in the incorrect district may be considered unprofessional conduct.                                                          |
| Select one checkbox<br>I solemnly declare that I a<br>election. I understand tha                                                                                                    | m a member of the Alberta Teachers' Association and eligible to vote in this t voting in the incorrect district may be considered unprofessional conduct.                                                             |
| Select one checkbox<br>I solemnly declare that I a<br>election. I understand tha<br>Verify Membership                                                                                                    | m a member of the Alberta Teachers' Association and eligible to vote in this<br>t voting in the incorrect district may be considered unprofessional conduct.                                                          |
| Select one checkbox  I solemnly declare that I a election. I understand tha  Verify Membership  Please select your current member                                                                                                    | m a member of the Alberta Teachers' Association and eligible to vote in this<br>t voting in the incorrect district may be considered unprofessional conduct.                                                          |
| Select one checkbox  Select one checkbox  Selection. I understand that  Verify Membership  Please select your current member  Select one checkbox                                                                                                    | m a member of the Alberta Teachers' Association and eligible to vote in this<br>t voting in the incorrect district may be considered unprofessional conduct.<br>ership status. Note, this decision cannot be changed. |
| Select one checkbox  Select one checkbox  Selection. I understand that  Verify Membership  Please select your current member  Select one checkbox  Active                                                                                                    | m a member of the Alberta Teachers' Association and eligible to vote in this<br>t voting in the incorrect district may be considered unprofessional conduct.<br>ership status. Note, this decision cannot be changed. |
| Select one checkbox           X         I solemnly declare that I a election. I understand that           Verify Membership           Please select your current membership           Select one checkbox           Active           X           Associate                                                                                                    | m a member of the Alberta Teachers' Association and eligible to vote in this<br>t voting in the incorrect district may be considered unprofessional conduct.                                                          |
| Select one checkbox           I solemnly declare that I a           election. I understand that           Verify Membership           Please select your current member           Select one checkbox           Active           X           Associate                                                                                                    | m a member of the Alberta Teachers' Association and eligible to vote in this<br>t voting in the incorrect district may be considered unprofessional conduct.                                                          |
| Select one checkbox           I solemnly declare that I a election. I understand that           Verify Membership           Please select your current membership           Select one checkbox           Active           X           You have not yet voted in this ball           Open time: Monday 10 March 202                                                                                       | m a member of the Alberta Teachers' Association and eligible to vote in this<br>t voting in the incorrect district may be considered unprofessional conduct.<br>ership status. Note, this decision cannot be changed. |
| Select one checkbox           Isolemnly declare that I a election. I understand that election. I understand that           Verify Membership           Please select your current membership           Select one checkbox           Active           X           Active           You have not yet voted in this ball           Open time: Monday 10 March 202           Close time: Thursday 13 March 2 | ership status. Note, this decision cannot be changed.                                                                                                    |

Voting must be done in one sitting; you cannot come back after you've started.

\*\*\*Note: Member must submit Legal names, select type of membership AND declaration to move ahead to the ballot.

### <u>Step 2 – Confirmation</u>

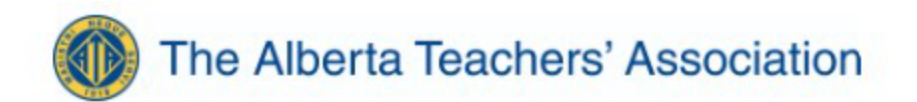

### Warning: Information not yet submitted

Verify your selection then click Submit or Back

(Legal) First Name

Your response: Testing

(Legal) Last Name

Your response: Account

#### Declaration

I solemnly declare that I am a member of the Alberta Teachers' Association and eligible to vote in this election. I
understand that voting in the incorrect district may be considered unprofessional conduct.

Verify Membership

Associate

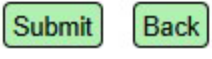

\*\*\*Note: Member to confirm information is correct and either submit or go back to the previous page to change Legal names or other information.

## <u>Step 3 – Choose Your Geographic District</u>

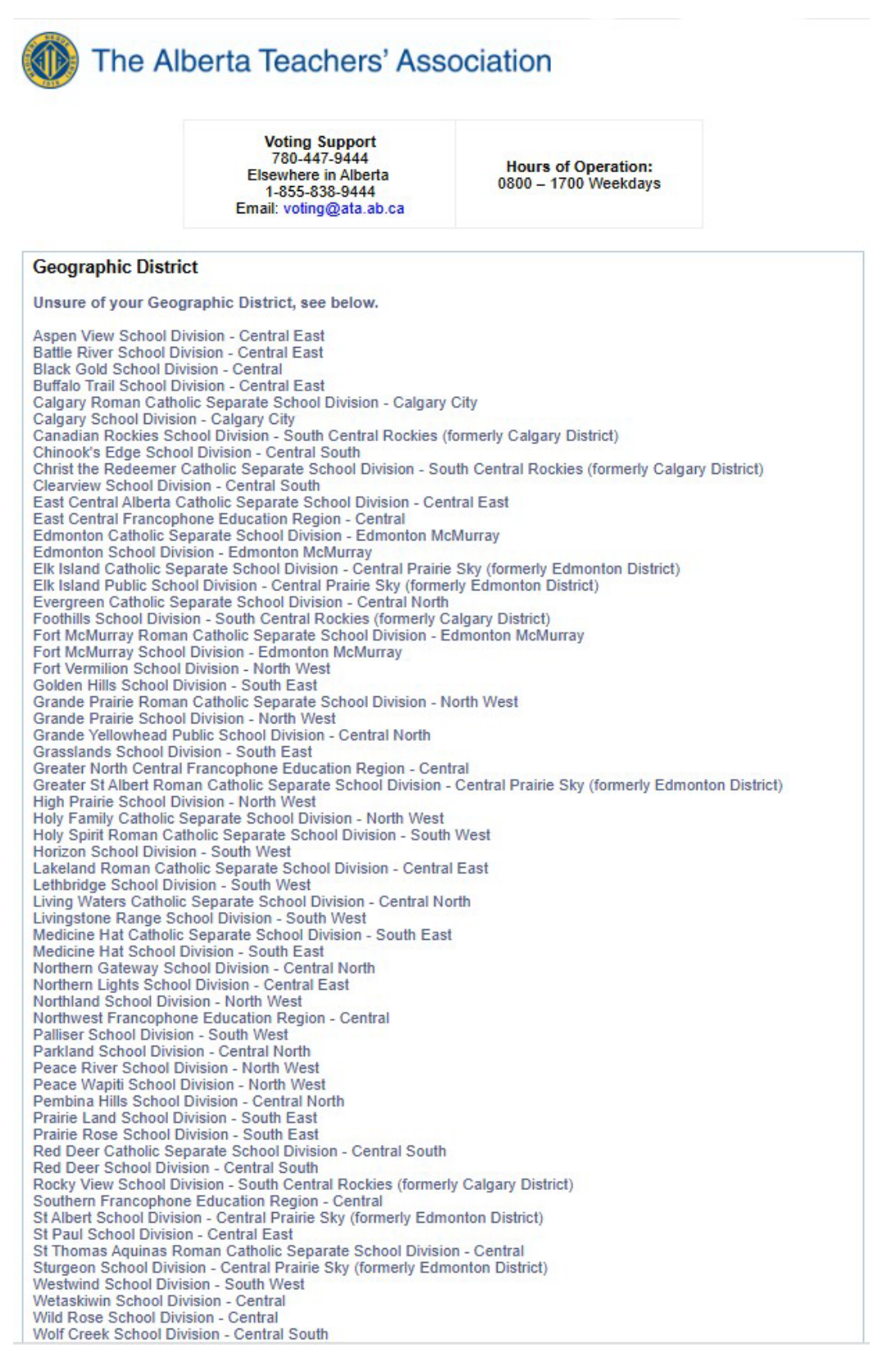

Once you have determined the district that you are eligible to vote in, make your selection.

|                        | Select one checkbox                                                                                                    |
|------------------------|----------------------------------------------------------------------------------------------------|
|                        | Calgary City District                                                                                                    |
|                        | South Central Rockies (formerly Calgary District) District                                                               |
|                        | Central Prairie Sky (formerly Edmonton District) District                                                                |
| Х                      | North West District                                                                                                    |
|                        | Central District                                                                                                    |
|                        | Central East District                                                                                                    |
|                        | Central North District                                                                                                   |
|                        | Central South District                                                                                                   |
|                        | Edmonton McMurray District                                                                                               |
|                        | South East District                                                                                                    |
|                        | South West District                                                                                                    |
|                        | I choose not to vote for a District Representative                                                                       |
|                        |                                                                                                    |
| You l<br>Oper<br>Close | have not yet voted in this ballot.<br>n time: Monday 10 March 2025 08:00 MDT<br>e time: Thursday 13 March 2025 17:00 MDT |
| SU                     | BMIT                                                                                                    |

Voting must be done in one sitting; you cannot come back after you've started.

\*\*\*Note: Member *must* choose an option to move ahead to the ballot(s).\*\*\*

## <u>Step 4 – Confirm Geographic District Choice</u>

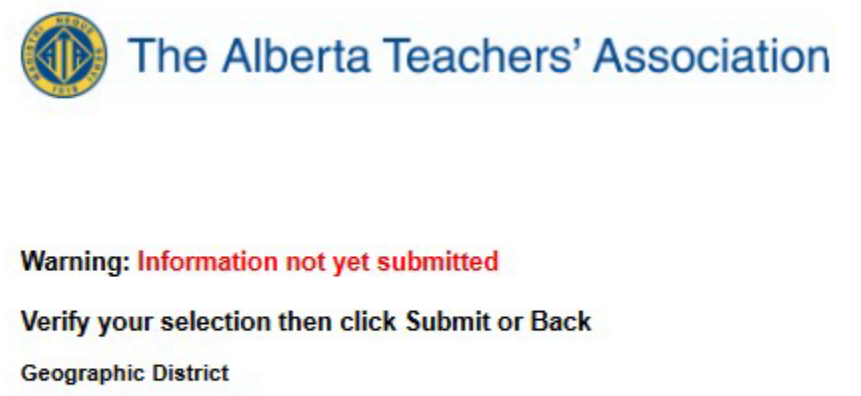

North West District

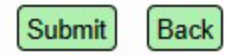

\*\*\*Note: Member to confirm their choice and then either submit their choice or go back to the previous page to change it.

\*\*\*Member will be directed to the district representative ballot *if* there is a race in their selected district. If there is no contested race in their selected district, they will be directed to the President and Vice-President ballots.\*\*\*

|                        | Voting Support<br>780-447-9444<br>Elsewhere in Alberta<br>1-855-838-9444<br>Email: voting@ata.ab.ca | Hours of Operation:<br>0800 – 1700 Weekdays |  |
|------------------------|----------------------------------------------------------------------------------------------------|---------------------------------------------|--|
| North West District    | Representative                                                                                      |                                             |  |
| Select one checkb      | ox                                                                                                  |                                             |  |
| Candidate Y            |                                                                                                    |                                             |  |
| Candidate Z            |                                                                                                    |                                             |  |
| Abstain                |                                                                                                    |                                             |  |
| (ou have not yet yoted | in this hallot                                                                                      |                                             |  |

Voting must be done in one sitting; you cannot come back after you've started.

|                                                                   | Voting Support<br>780-447-9444<br>Elsewhere in Alberta<br>1-855-838-9444<br>Email: voting@ata.ab.ca | Hours of Operation:<br>0800 – 1700 Weekdays |
|-------------------------------------------------------------------|----------------------------------------------------------------------------------------------------|---------------------------------------------|
| h West Distric                                                    | t Representative                                                                                    |                                             |
| Select one check                                                  | xoo                                                                                                 |                                             |
| Candidate X                                                       |                                                                                                    |                                             |
| Candidate 7                                                       |                                                                                                    |                                             |
| Abstain                                                           |                                                                                                    |                                             |
| i have not yet voted<br>en time: Monday 10<br>se time: Thursday 1 | in this ballot.<br>March 2025 08:00 MDT<br>3 March 2025 17:00 MDT                                   |                                             |

Voting must be done in one sitting; you cannot come back after you've started.

**\*\*\*Note:** Member must make selection to move ahead to the President & Vice President ballots.\*\*\*

|  | Step 6 | – Confirm | <b>District Re</b> | presentative | Choice ( | (if app | licable) |
|--|--------|-----------|--------------------|--------------|----------|---------|----------|
|--|--------|-----------|--------------------|--------------|----------|---------|----------|

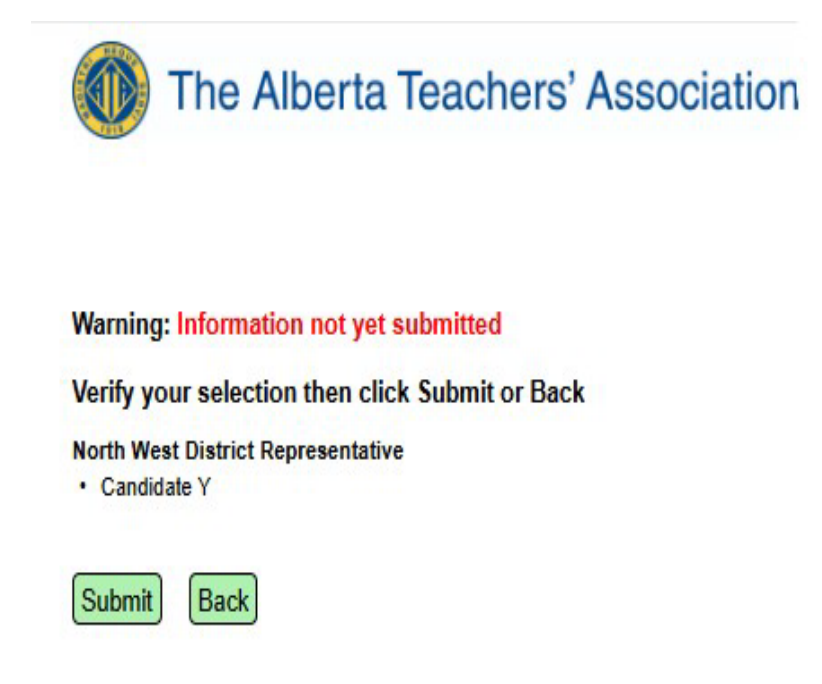

**\*\*\***Note: Member to confirm their choice(s) and then either submit their choice(s) or go back to the previous page to change them.**\*\*** 

# **Step 7 – Choose President and Vice-Presidents**

|                                                                     | Voting Support<br>780-447-9444<br>Elsewhere in Alberta<br>1-855-838-9444<br>Email: voting@ata.ab.ca | Hours of Operation:<br>0800 – 1700 Weekdays |  |
|---------------------------------------------------------------------|----------------------------------------------------------------------------------------------------|---------------------------------------------|--|
| esident                                                             |                                                                                                    |                                             |  |
| Select one check                                                    | box                                                                                                 |                                             |  |
| Candidate X                                                         |                                                                                                    |                                             |  |
| Candidate Y                                                         |                                                                                                    |                                             |  |
| Candidate Z                                                         |                                                                                                    |                                             |  |
| Abstain                                                             |                                                                                                    |                                             |  |
| Select up to a ma<br>Candidate X<br>Candidate Y                     | elect up to 2 Candidates                                                                            |                                             |  |
| Candidate Z                                                         |                                                                                                    |                                             |  |
| Abstain                                                             |                                                                                                    |                                             |  |
| ou have not yet voted<br>pen time: Monday 10<br>lose time: Thursday | l in this ballot.<br>March 2025 08:00 MDT<br>13 March 2025 17:00 MDT                                |                                             |  |

\*\*\*Note: Member <u>must</u> make selection to submit ballot(s).

Step 8 - Confirm President and Vice-President Choices

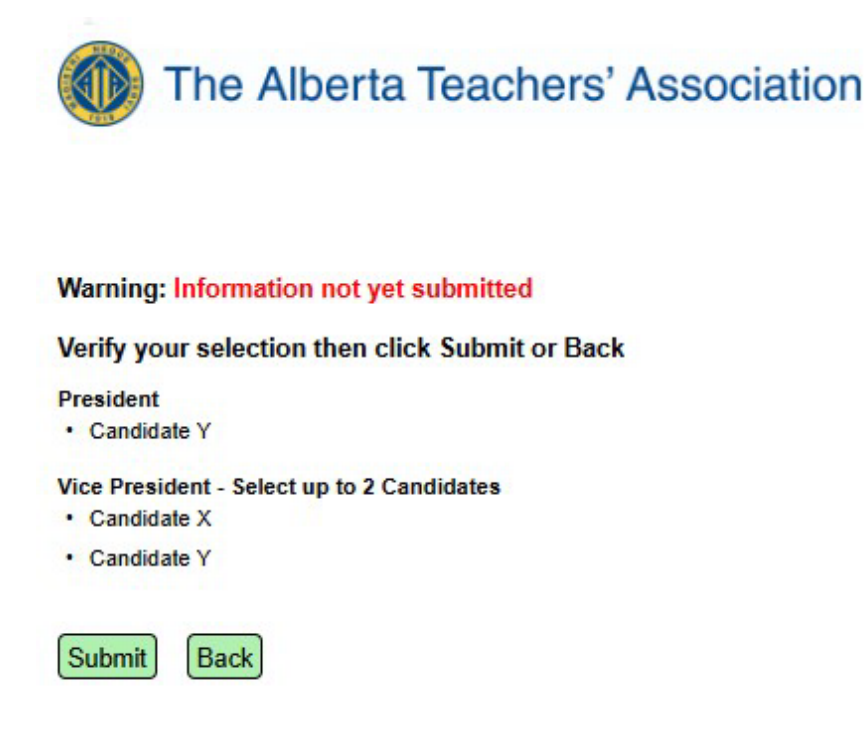

\*\*\*Note: Member to confirm their choices and then either submit their choices or go back to the previous page to change them.

<u>Step 9 – Thank you Page</u>

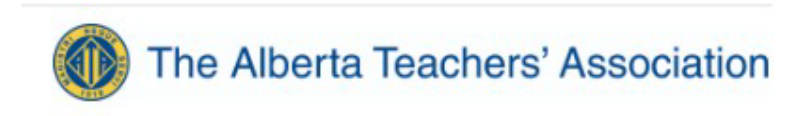

2025 PEC Election

Your vote has been received. Thank you for voting!

Please click on the 'Sign-out' button below to return to the Alberta Teachers' Association to log out of your session and close the browser.

Sign-out

**\*\*\*Note**: When the member clicks on the 'Sign-out' button they move on to the next step.

## <u>Step 10 – Sign Out</u>

Redirected back to the <u>www.teachers.ab.ca</u> page and the member is automatically signed out. Please close your browser now.

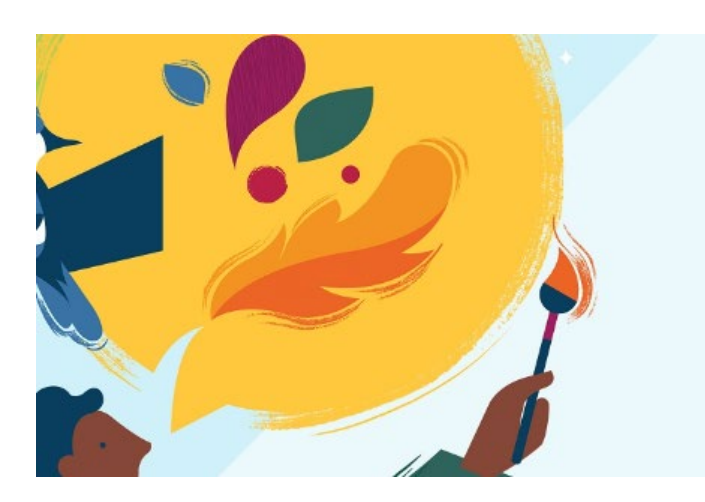

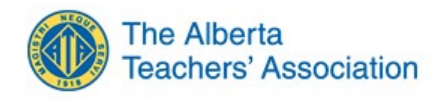

Sign out You have successfully signed out.